Документ является коммерческой тайной, никакую часть этого документа нельзя копировать, распространять, хранить в информационнопоисковой системе или пересылать в любом виде, любым способом — электронным, механическим, путем фотокопирования или с помощью любых других средств записи без письменного разрешения владельца авторских прав ООО "ОТР ИТ" ИНН 7453346521. Несанкционированное использование документа будет преследоваться по законам

## Документация, содержащая информацию, необходимую для эксплуатации экземпляра программного обеспечения, предоставленного для экспертной проверки.

#### ООО «ОТР ИТ»

Челябинск 2024

# Оглавление

| Введение                                  | 3 |
|-------------------------------------------|---|
| 1. Эксплуатация программного обеспечения. | 4 |
| 1.1. Авторизация в системе.               | 4 |
| 1.2. Главный экран.                       | 5 |
| 1.3. Раздел «Описание груза»              | 7 |
| 1.4. Разлел «Услуги»                      | 8 |
| 15 Раздел «Оформление заявки»             | 9 |
| 1.5. I usdon ((o populationine surbidit)  |   |

## Введение.

Настоящий документ содержит информацию, необходимую для эксплуатации экземпляра программного обеспечения «ОТР-Логист Клиент», предоставленного для экспертной проверки.

### 1. Эксплуатация программного обеспечения.

#### 1.1. Авторизация в системе.

Для авторизации необходимо ввести ключи, предоставляемые при интеграции с новым клиентом.

Полученные ключи указываются в соответствующие поля окна авторизации.

На рисунке ниже представлено окно авторизации.

| 🗗 Авторизация    | × |
|------------------|---|
| Действия 🕶 📲 💂 ② |   |
| X-User X-Token   |   |
| Войти            |   |

#### Рисунок 1-1. Окно авторизации

После успешной авторизации откроется основное окно программного модуля.

| 🗗 ОТР – Логист Клі | иент                            |                   |            |                   |                    |                |            |             | _ [            | ⊐ ×           |
|--------------------|---------------------------------|-------------------|------------|-------------------|--------------------|----------------|------------|-------------|----------------|---------------|
| Действия 🔹 🛃 💂     | 2 🗷                             |                   |            |                   |                    |                |            |             |                |               |
| X-User 559a22b0-c9 | 91f-477b-8c47-993f1b8a1686      |                   |            | X-Token cfc14ed7- | -8086-47d3-9d36-4d | c5a1a54085a    |            |             |                |               |
| Отправитель        |                                 |                   |            | Получатель        |                    |                |            |             |                |               |
| Отправитель        |                                 |                   | ×          | Получатель        |                    |                |            |             |                | ×             |
| Город откуда:      |                                 |                   | -          | Город куда:       |                    |                |            |             |                | -             |
| Адрес:             |                                 |                   |            | Адрес:            |                    |                |            |             |                | 5             |
| Телефон отпр. +7   |                                 |                   |            | Телефон пол.      | +7                 |                |            |             |                | 5             |
| Почта (email)      |                                 |                   |            | Почта (email)     |                    |                |            |             |                |               |
| Юр. лицо.          | Отправитель Юр. Лицо или ИП 🛛 🛛 | 1HH -             |            | Юр. лицо.         | Получатель Ю       | Ор. Лицо или И | П          |             |                |               |
| Описание груза     |                                 |                   |            |                   |                    |                |            |             |                | $\overline{}$ |
| Услуги             | – Доп. Упаковки                 | 🔁 🗙 🖉 🕆 🗣         | At Xt 🔤    |                   |                    |                | ж          | аждая строк | а - новый груз | 3             |
| Оформление заявки  | и                               | Тип Груза         | Мест Харак | тер Груза         | Длина, см          | Ширина, см     | Высота, см | Масса, кг   | Диаметр, см    |               |
| Отладка запросов   |                                 | Стандартное место | 1          |                   | 40                 | 20             | 30         | 14          |                | - 1           |
|                    |                                 |                   |            |                   |                    |                |            |             |                |               |
|                    |                                 |                   |            |                   |                    |                |            |             |                |               |
|                    |                                 |                   |            |                   |                    |                |            |             |                |               |
|                    |                                 |                   |            |                   |                    |                |            |             |                |               |
|                    |                                 |                   |            |                   |                    |                |            |             |                |               |
|                    |                                 |                   |            |                   |                    |                |            |             |                |               |
|                    |                                 |                   |            |                   |                    |                |            |             |                |               |
|                    |                                 |                   |            |                   |                    |                |            |             |                |               |
|                    |                                 |                   |            |                   |                    |                |            |             |                |               |
|                    | Показать упаковки               |                   |            |                   |                    |                |            |             |                |               |
|                    | Объявленная стоимость груза     | 3 000             |            |                   |                    |                |            |             |                |               |
|                    |                                 | ·                 |            |                   |                    |                |            |             |                |               |
|                    |                                 |                   |            |                   |                    |                |            | Выг         | юлнить Зак     | рыть          |

Рисунок 1-2. Основное окно программного модуля.

## 1.2. Главный экран.

| ОТР – Логист Клиент                             |                   |                  |               |            |             | _ 🗆            |
|-------------------------------------------------|-------------------|------------------|---------------|------------|-------------|----------------|
| йствия 🔨 💂 ② 🔎                                  |                   |                  |               |            |             |                |
| K-User (559a22b0-c91f-477b-8c47-993f1b8a1686    | X-Token cfc14ed7- | 8086-47d3-9d36-4 | c5a1a54085a   |            |             |                |
| Отправитель                                     | Получатель—       |                  |               |            |             |                |
| Отправитель                                     | Получатель        |                  |               |            |             | ×              |
| ород откуда:                                    | Город куда:       |                  |               |            |             | •              |
| дрес:                                           | Адрес:            |                  |               |            |             |                |
| елефон отпр. +7                                 | Телефон пол.      | +7               |               |            |             |                |
| loчта (email)                                   | Почта (email)     |                  |               |            |             |                |
| Ор. лицо. 🗹 Отправитель Юр. Пицо или ИП 🛛 ИНН - | Юр. лицо.         | Получатель К     | р. Лицо или И | П          |             |                |
| Описание груза                                  |                   |                  |               |            |             |                |
| Услуги 🕒 🖓 🖓 🖓 🛔 👫                              |                   |                  |               | ж          | аждая строк | а - новый груз |
| Оформление заявки Мест Хара                     | ктер Груза        | Длина, см        | Ширина, см    | Высота, см | Масса, кг   | Диаметр, см    |
| Показать упаковки                               |                   |                  |               |            |             |                |
| Объявленная стоимость груза 3 000               |                   |                  |               |            |             |                |
|                                                 |                   |                  |               |            | Вы          | полнить Закр   |

Рисунок 2-1. Главный экран.

• Поля «X-User» и «X-Token»

В данные поля указываются токены для авторизации, которые выдаются при интеграции программного обеспечения.

• Поле «Отправитель»

В данное поле указываются данные отправителя, ФИО клиента в случае указания физического лица, либо Наименование организации если отправитель юридическое лицо.

• Поле «Город откуда»

Из выпадающего списка выбирается город, из которого будет произведена отправка груза.

В списке доступны два вида населенных пунктов: Город, и Отдаленный район с указанным логистическим центром.

• Поле «Адрес»

В данное поле подгружается адрес склада, в который можно сдать груз, а в случае выбора услуги "Забор груза", в это поле будет выведен адрес клиента, с которого будет производиться забор груза.

• Поле «Телефон отпр.»

В данное поле указывается телефон отправителя. Поле содержит маску ввода, для более удобного указания номера телефона.

• Поле «Почта (email)»

В данное поле указывается адрес электронной почты.

• Галочка «Отправитель является юридическим лицом»

Если отправитель является юридическим лицом, обязательно нужно указать это, т.к. зависит итоговый расчет стоимость грузоперевозки.

• Поле «Получатель»

В данное поле указываются данные получателя, ФИО клиента в случае указания физического лица, либо Наименование организации если получатель юридическое лицо.

• Поле «Город куда»

Из выпадающего списка выбирается город, в который будет произведена отправка груза. В списке доступны два вида населенных пунктов: Город, и Отдаленный район с указанным логистическим центром.

• Поле «Адрес»

В данное поле подгружается адрес склада, в котором можно забрать груз, а в случае выбора услуги "Доставка груза", в это поле будет выведен адрес клиента, куда будет доставлен груз.

• Поле «Телефон пол.»

В данное поле указывается телефон получателя. Поле содержит маску ввода, для более удобного указания номера телефона.

• Поле «Почта.»

В данное поле указывается адрес электронной почты.

• Галочка «Получатель является юридическим лицом.»

6

Если получатель является юридическим лицом, обязательно нужно указать это, т.к. зависит итоговый расчет стоимость грузоперевозки.

| 1.3. | Раздел «Описание груза» |
|------|-------------------------|
|------|-------------------------|

| Описание груза    |                             |                   |      |                |           |            |            |              |                |
|-------------------|-----------------------------|-------------------|------|----------------|-----------|------------|------------|--------------|----------------|
| Услуги            | – Доп. Упаковки             | 🔁 🗙 🖉 🕆 🗣         | A† A |                |           |            | **         | (аждая строк | а - новый груз |
| Оформление заявки |                             | Тип Груза         | Мест | Характер Груза | Длина, см | Ширина, см | Высота, см | Масса, кг    | Диаметр, см    |
| Отладка запросов  |                             | Стандартное место | 1    |                | 40        | 20         | 30         | 14           |                |
|                   |                             |                   |      |                |           |            |            |              |                |
|                   |                             |                   |      |                |           |            |            |              |                |
|                   |                             |                   |      |                |           |            |            |              |                |
|                   |                             |                   |      |                |           |            |            |              |                |
|                   |                             |                   |      |                |           |            |            |              |                |
|                   |                             |                   |      |                |           |            |            |              |                |
|                   |                             |                   |      |                |           |            |            |              |                |
|                   |                             |                   |      |                |           |            |            |              |                |
|                   |                             |                   |      |                |           |            |            |              |                |
|                   |                             |                   |      |                |           |            |            |              |                |
|                   | Показать упаковки           |                   |      |                |           |            |            |              |                |
|                   |                             |                   |      | _              |           |            |            |              |                |
|                   | Объявленная стоимость груза | 3 000             |      |                |           |            |            |              |                |
|                   |                             |                   |      |                |           |            |            |              |                |

Рисунок 2-1. Раздел «Описание груза».

• Поле «Доп. Упаковки»

В данном поле отображаются доступные упаковки, для отображения упаковок необходимо заполнить поле «Характер груза» в таблице, далее, нажать на кнопку «Показать упаковки».

• Кнопка «Показать упаковки»

Данная кнопка служит для отображения дополнительных упаковок, которые доступны для данных грузовых мест.

• Таблица с грузовыми местами

В данную таблицу вносятся данные о грузовых местах, такие как: тип груза, кол-во грузовых мест, характер груза, длина, ширина, высота, масса, диаметр, в случае указания цилиндрического типа груза.

## 1.4. Раздел «Услуги»

| Описание груза    | Стоимос | ть Услуги                 | Плательщик  |   | Дополнительные пар     | аметры          |          |        |      |
|-------------------|---------|---------------------------|-------------|---|------------------------|-----------------|----------|--------|------|
| Услуги            | 0       | Адресный забор груза      |             | Ŧ | ленина 1               |                 | Адрес    |        |      |
| Оформление заявки | 0       | 🗌 Доставка до двери       |             | Ŧ |                        |                 | Адрес    |        |      |
| Отладка запросов  | 0       | 🗌 Выкуп груза             |             | - | 0 Сумма                | За счёт Клиента | -        |        |      |
|                   | 0       | Наложенный платеж         |             | Ŧ | 0                      |                 | Сумма    |        |      |
|                   | 0       | Возврат документов        | Получатель  | - | Отправитель Получатель | Третье лицо     |          |        |      |
|                   | 0       | МежТерминальная перевозка | Получатель  | - | Безнал Безнал          | 🗌 Безнал        |          |        |      |
|                   | 0       | Дополнительные упаковки   | Получатель  | - |                        |                 |          |        |      |
|                   | 0       | Гарантия                  |             |   |                        |                 |          |        |      |
|                   | 0       | Тёплое место              |             |   |                        |                 |          |        |      |
|                   | Общая   | стоимость                 |             |   |                        |                 |          |        |      |
|                   |         | Рассчитать                | Общий вес - |   | Общий объём -          |                 | Грузов - |        |      |
|                   |         |                           |             |   |                        |                 |          |        |      |
|                   |         |                           |             |   |                        |                 |          |        | 0    |
|                   |         |                           |             |   |                        |                 | Выг      | юлнить | Закр |

Рисунок 2-2. Раздел «Услуги».

• Подраздел «Стоимость»

Отображает сумму к оплате за выбранные услуги.

• Подраздел «Услуги»

Позволяет выбрать дополнительные услуги, доступные для заказа.

• Подраздел «Плательщик»

Определяет лицо (получатель или отправитель), которое будет производить оплату.

• Подраздел «Дополнительные параметры»

В данном подразделе указываются дополнительные параметры, для услуг,

которые этого требуют. Например: адрес для осуществления услуги «Забор груза»

• Поле «Общая стоимость»

В данное поле выводится общая сумма всех выбранных услуг.

• Подраздел «Общее о грузе»

В данном подразделе отображается общая информация о грузовых местах, которые указал пользователь.

• Кнопка «Рассчитать»

Данная кнопка служит для произведения расчета приблизительной стоимости перевозки, включая все выбранные услуги.

## 1.5. Раздел «Оформление заявки»

| Описание груза    | Заполнение всех этих реквизитов и предоставление точной и полной информации                                                                                           |
|-------------------|----------------------------------------------------------------------------------------------------|
| Услуги            | помогут упростить и ускорить процесс грузоперевозки, а также обеспечить безопасность и точность доставки                                                              |
| Оформление заявки |                                                                                                    |
| Отладка запросов  | Заявки на забор груза, предназначенные для выполнения в тот же день, должны быть отправлены                                                                           |
|                   | не позднее 15.00 по местному времени (челяюнск). В случае, если заявка на забор груза день в<br>день подается после 15:00, то она будет перенесена на следующий день. |
|                   | Также, важно учесть, что указание времени забора на 18:00 также приведет к переносу заявки на следующий день.                                                         |
|                   | Пожалуйста, имейте в виду указанные временные ограничения при заполнении заявок на забор<br>груза, чтобы обеспечить своевременное выполнение заявок.                  |
|                   | Комментарии к заявке на грузоперевозку                                                                                                    |
|                   |                                                                                                    |
|                   | Оформить                                                                                                    |
|                   | Выполнить   Заковит                                                                                                    |

Рисунок 2-3. Раздел «Оформление заявки».

В данном разделе указана справочная информация.

• Поле «Комментарий к заявке на грузоперевозку»

В данное поле указывается, дополнительная информация по желанию,

пользователем при создании заявки.

• Кнопка «Оформить»

При нажатии на данную кнопку, происходит формирование заявки, на грузоперевозку, и открываются дополнительные печатные формы с необходимыми документами.